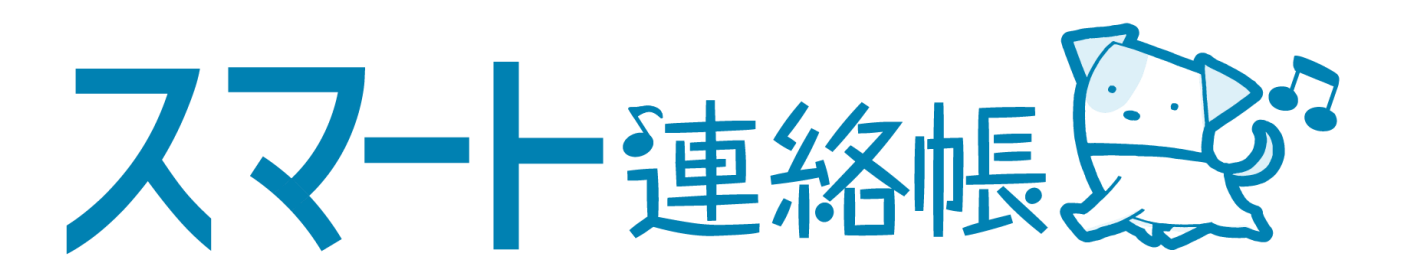

# 保護者様向け 体調管理機能マニュアル

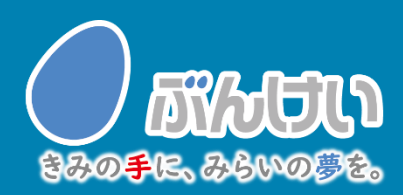

ver.2.3

## 体調管理(出欠席)機能

 $\bigcirc$ 出欠席を連絡する場合(出欠席連絡が済んでいる場合の変更・取消も同手順)

欠席連絡

種別

出欠席連絡

•

欠席

忌引さ

遅刻 早退 その他

「日付」「種別」「理由」

を選択します。当てはまら

ない場合は「備考」に入力

します。当日以降の登録も

|日単位に行うことができ

ますが、過去にさかのぼっ

ての登録はしないでくださ

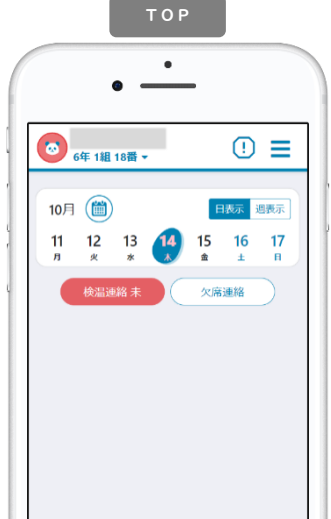

学校が設定する受付時間内 (※1) に**TOP**ページにある ( 🐅 ) を選択する。 または、メニュー「体調管 理」→「出欠席」から日付 を選択する。

(※1)学校の指定時間までのご連絡 にご協力お願いいたします。

NEW

NEW

学校が入力期限設定した場合、 入力期限の時刻を過ぎると提出が出来なくなり ます。従来の方法にて学校へご連絡ください。

い。

出欠席連絡 • 欠席連絡 ▲ 10月14日(木) ▶ ▲ 10月14日(木) 🕨 欠席 種別 かげ 学校より 10月14日 (木) 15:58 確認しました。

> 学校が確認すると下段部分 に「確認しました。」など メッセージが表示されます。 これ以降は変更・取消がで きませんので、必要な場合 は、学校へ直接連絡してく ださい。

×

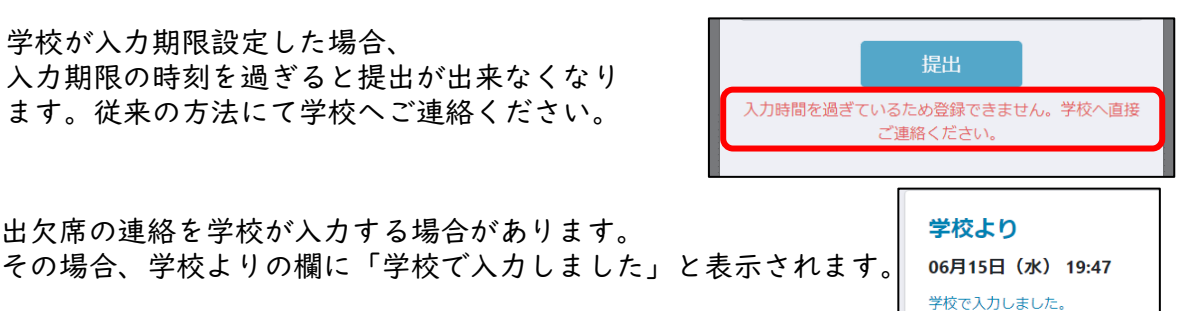

(2) 過去の出欠席の連絡結果を一覧で確認する場合

出欠席の連絡を学校が入力する場合があります。

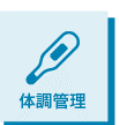

日付

10/01(金)

10/02(土) 10/03(日) 10/04(月)

メニューから「体調管理」を選択します。左右の三角で月の表示を変更できま す。月単位での表の中で、日付を選択すると、その日の詳細画面を確認するこ とができます。先生が確認済みの場合は取消や修正はできませんが、先生から の返信などを見返すことができます。

6年 1組 18番▼ . Ξ 出欠席 検温結果 10月 ◀

種別

出欠席

これまで登録した出欠席の情報を確認することができます。ま た当日以降の出欠席連絡を事前に登録・変更・取消することが できます。「状況」では学校の確認状態を見ることができます。

> この一覧で確認できる、出欠席の情報はあくまで保護者様 がスマート連絡帳上で送信された情報であり、学校で管理 している出席簿などと一致しない場合がございます。送信 履歴としてご利用下さい。

### 体調管理(学童欠席)機能 NEW

### スマート連絡帳の学童欠席機能とは・・・ 保護者様は、学校への欠席連絡とあわせて、学童の欠席連絡をできます。 ※ご利用には学校側の設定が必要です。運用は各学校異なりますので、予めご了承ください。

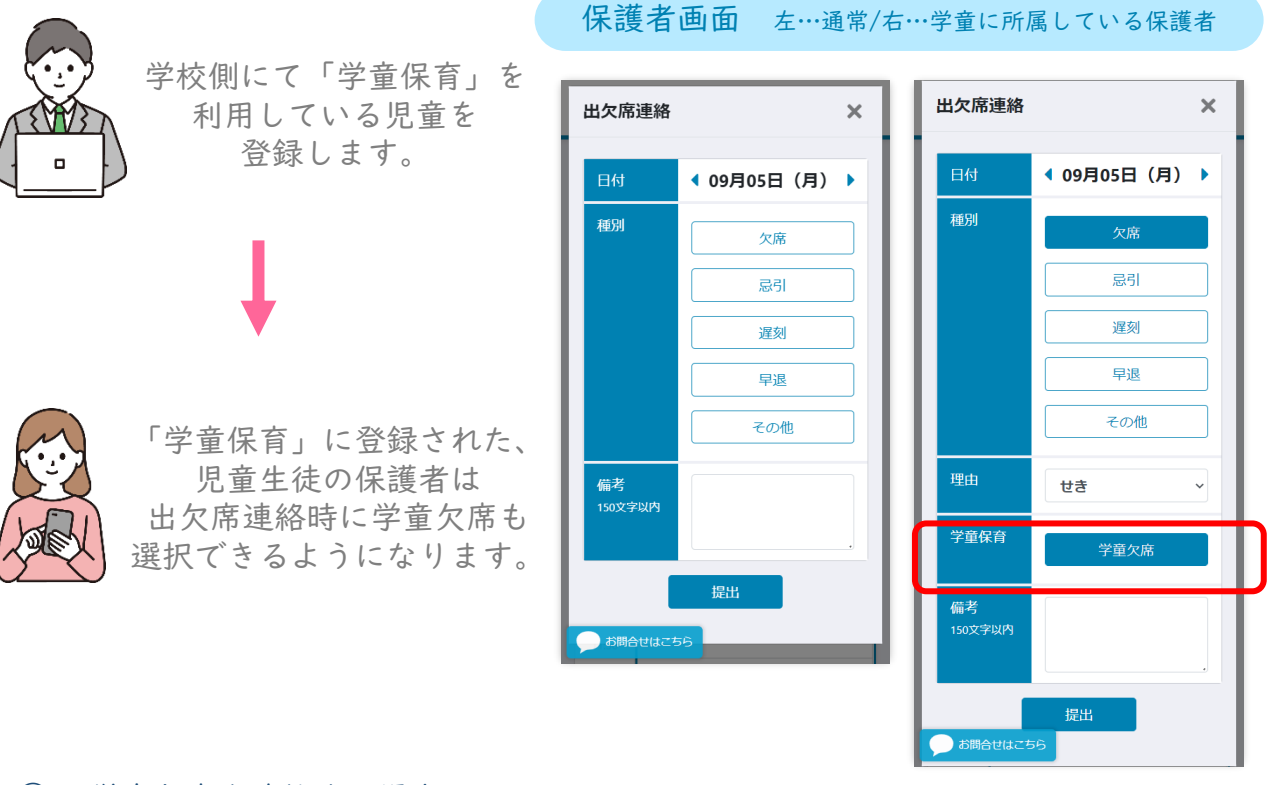

#### 学童欠席を連絡する場合

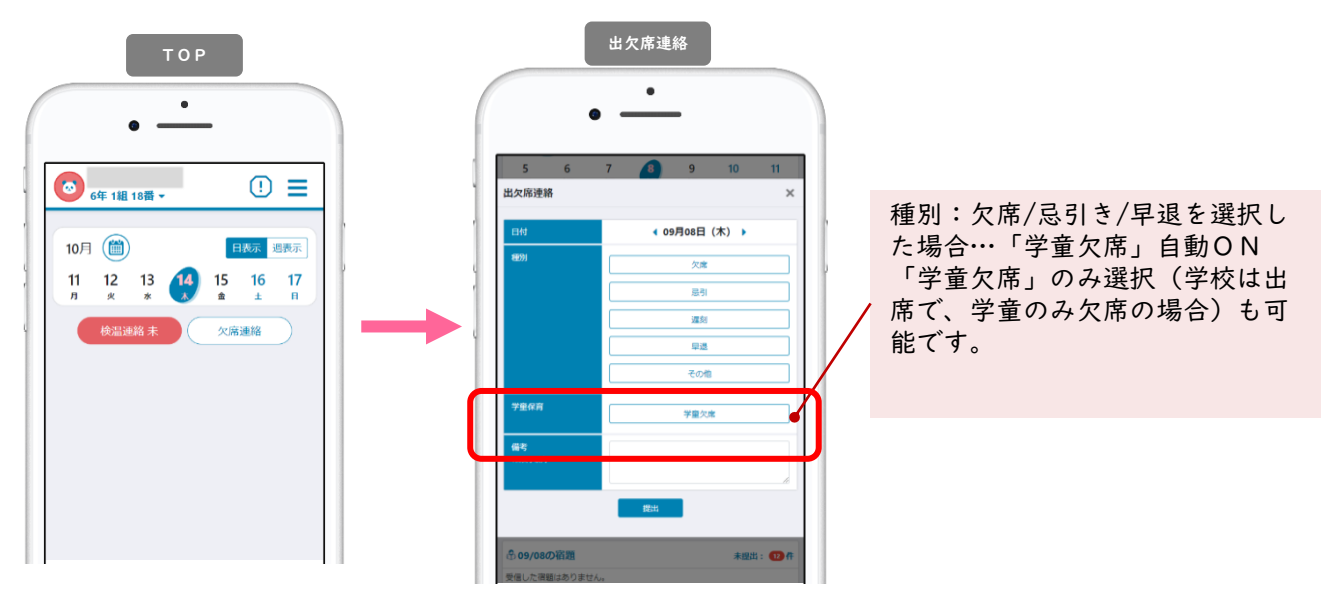

欠席する場合、出欠席の連絡とあわせて「学童欠席」の欄もONにします。 学校が確認すると下段部分に「確認しました。」などメッセージが表示されます。 これ以降は変更・取消ができませんので、必要な場合は、学校へ直接連絡してください。

### 体調管理(検温)機能

① 検温結果を連絡する場合(検温連絡が済んでいる場合の変更・取消も同手順)

| <b>00</b> 6年 | 1組 18番 ▼                                |      | !           | =         |
|--------------|-----------------------------------------|------|-------------|-----------|
| 10月(<br>11   | <ul><li>12</li><li>13</li></ul>         | 14 1 | 日表示<br>5 16 | 週表示<br>17 |
|              | (2) (2) (2) (2) (2) (2) (2) (2) (2) (2) |      | ■ ±<br>欠席連絡 |           |
|              |                                         |      |             |           |

学校が設定する受付時間内 (※1) にTOPページにある <sup>★3240</sup> \* を選択する。 または、メニュー「体調管 理」→「検温結果」から日 付を選択します。

(※1)学校の指定時間までのご連絡 にご協力お願いいたします。

「日時」「体温」を選択し、 症状がある場合は「様子」 を選択するか「その他症 状」に入力します。学校が お休みの日も原則毎日入力 ください。入力をお忘れに なっても過去分を入力でき るようになっています。

| 検温結果                           |             | × |
|--------------------------------|-------------|---|
| 日時                             | ▲ 10月14日(木) |   |
| 体温                             | 36.5℃       | ~ |
| 様子<br>症状がある場<br>合選択してく<br>ださい。 | 微熱高温        |   |
| その他症<br>状                      |             |   |

学校が確認すると下段部分 に「確認しました。」など メッセージが表示されます。 これ以降は変更・取消がで きないので、必要な場合は、 学校へ直接連絡してください。

NEW 検温の入力を学校が入力する場合があります。 その場合、学校よりの欄に「学校で入力しました」と表示されます。

学校より 06月15日(水)19:47 <sup>学校で入力しました。</sup>

#### 過去の検温の連絡結果を一覧で確認する場合

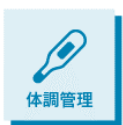

メニューから「体調管理」を選択します。左右の三角で月の表示を変更できま す。月単位での表の中で、日付を選択すると、その日の詳細画面を確認するこ とができます。先生が確認済みの場合は取消や修正はできませんが、先生から の返信などを見返すことができます。

検温結果

|                | • _     | -  |     |
|----------------|---------|----|-----|
| <b>0</b> 6年 11 | 組 18番 ▼ |    | ! ≡ |
| 出欠席 核          | 這結果     |    |     |
| •              | 10月     |    | •   |
| 日付             | 休温      | 症状 | 状況  |
| 10/01(金)       |         |    | 未提出 |
| 10/02(土)       |         |    | 未提出 |
| 10/03(日)       |         |    | 未提出 |
|                |         |    |     |

これまで登録した検温結果を確認することができます。具体的 な症状があった日付には赤く色が付きます。「状況」では学校 の確認状態を見ることができます。

> スマート連絡帳は校内すべての先生が出欠席連絡・検温連絡 の内容を確認できます。 センシティブな情報を連絡する場 合にはご注意ください。

## メール通知(検温連絡)機能

学校側より、検温を未提出の保護者様に対して通知メールを送信する場合がございます。 その場合、保護者様の設定で通知メールを受ける/受けないを変更できます。

1

学校側の設定で指定された(曜日)(時刻)で自動送信になります。あしからずご了承ください。

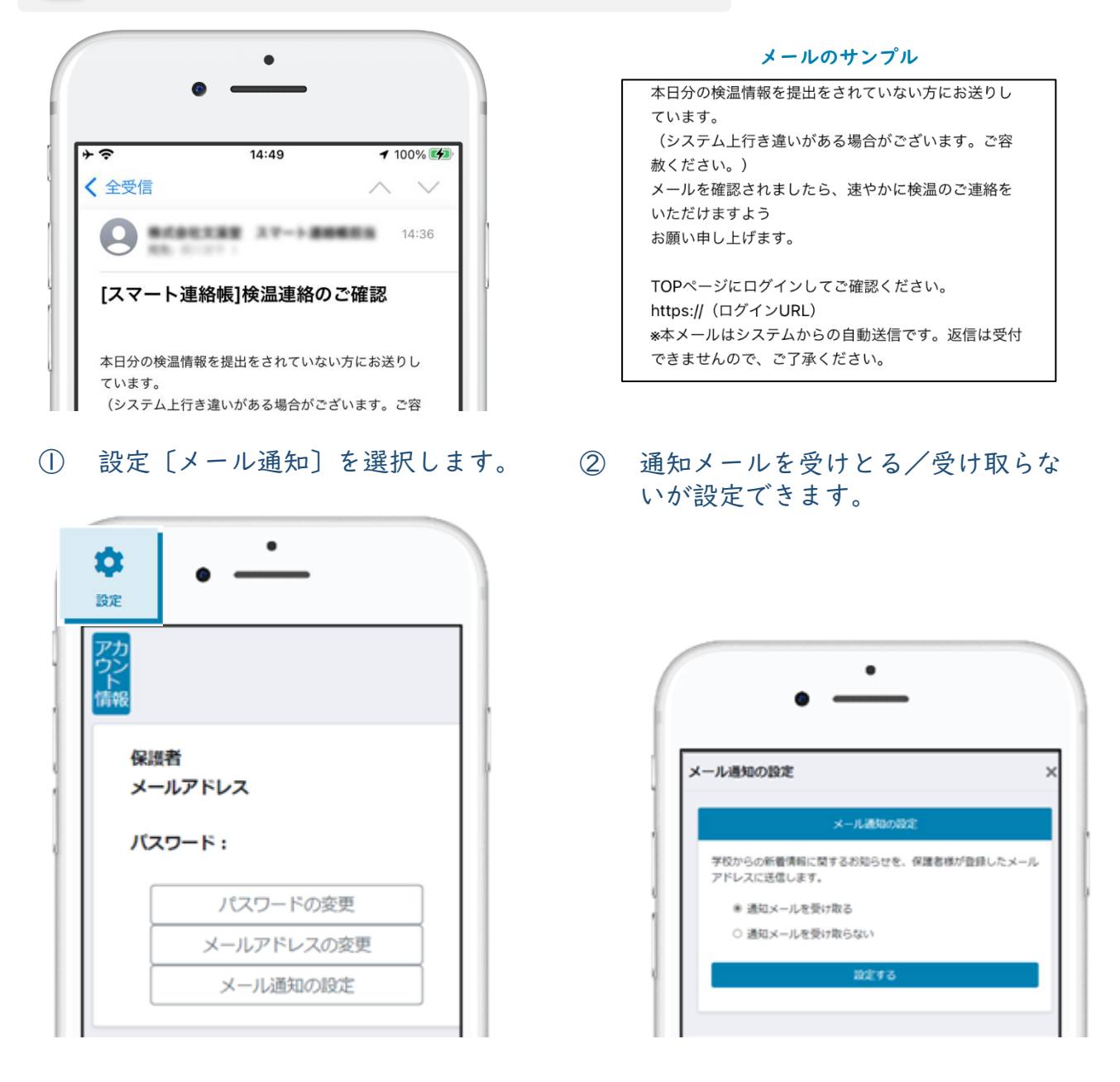

1

通知を受け取らないに設定すると、スマート連絡帳からの通知をすべて受け取り ません。学校からの連絡の通知や、学校からの出欠席連絡の返信時の通知が必要 な場合は受け取るを設定してください。